## Sunny Pay 操作說明

# 1.「我的」-設定收付款工具

### 2 掃碼支付-跨行轉帳

## 1.「我的」/設定收付款工具

小提醒! 使用「陽信行動網銀Sunny Pay」進行掃碼支付完成跨行轉帳,僅限金融存款 帳戶

#### 操作說明:設定付款工具-金融存款帳戶

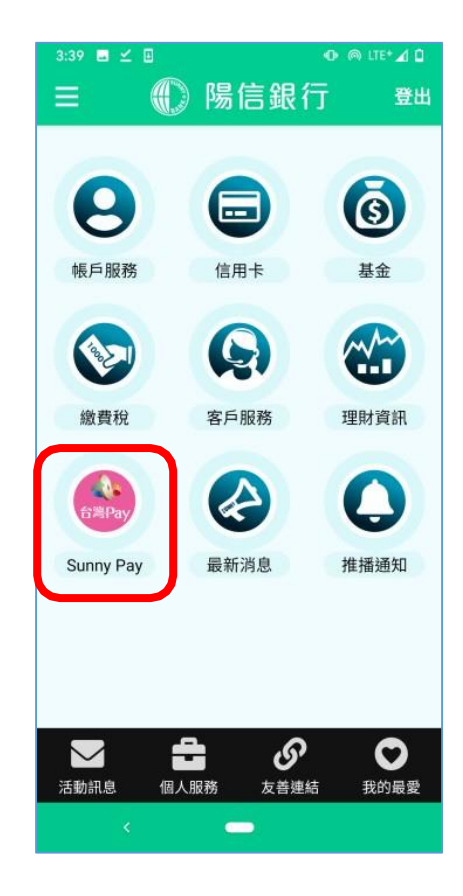

--- 🕸 80% 🕯 11:39 4G .ill 🗃 ● 陽信銀行 登出 Sunny Pay • 8 出示付款碼 掃碼支付 我的 • 6 好友轉帳 分攤收付款 我的收款碼 陽信銀行 Sunny Pay 整合台灣PAY OR 與您生活最速配 8 S Ξ 1 注意事項

|         |    | ···· 参 100% 12:44 |
|---------|----|-------------------|
|         | 我的 | 登出                |
| 設定收付款工具 | Į  | >                 |
| 好友列表    |    | >                 |
| 手機載具    |    | >                 |
| 付款明細    |    | >                 |
| 小額付款設定  |    | >                 |
|         |    |                   |
|         |    |                   |

步驟1: 點選Sunny Pay功能

選擇「我的」選項

步驟2:

步驟3: 點選「設定收付款工具」

| 11:55 🕫        |                    | III 4G 💽         |
|----------------|--------------------|------------------|
| < 訪            | 設定收付款工具            | 登出               |
| 請選擇銀行<br>付款工具。 | 帳戶或信用卡作為您的         | 預設收              |
| 銀行帳戶           | 預設為付款工具            |                  |
| 000024300      | 0007864 (員工存款)     |                  |
|                | 設定                 |                  |
| 信用卡            | 預設為付款工具            | $\bigcirc \circ$ |
| <b>()</b> 一卡道  | <b>通聯名卡 * 6601</b> | *                |
|                | 新增信用卡              |                  |
|                |                    |                  |
|                |                    |                  |
|                |                    |                  |
|                |                    |                  |
|                |                    |                  |
|                |                    |                  |
|                |                    |                  |
|                |                    |                  |
|                |                    |                  |

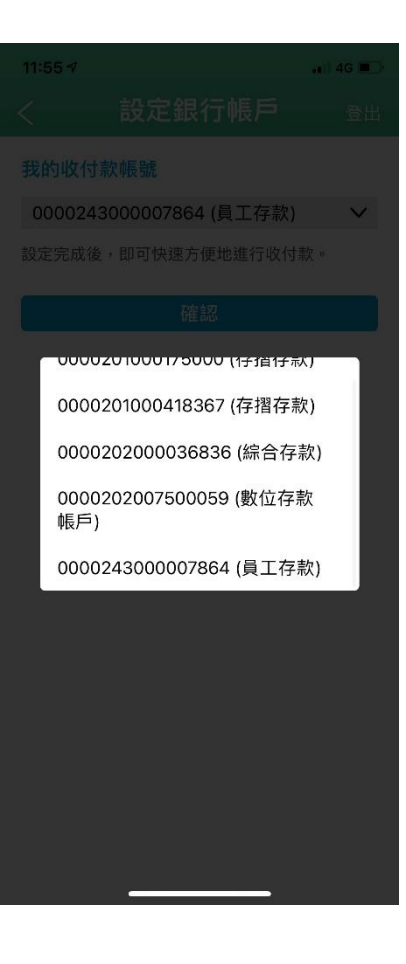

| 11:55 🔊 |                   | atil 46 🔳 |
|---------|-------------------|-----------|
| <       | 設定銀行帳戶            | 登出        |
| 我的收付    | 款帳號               |           |
| 000024  | 3000007864 (員工存款) | ~         |
| 設定完成後   | 。,即可快速方便地進行收付     | 款。        |
|         | 確認                |           |
|         |                   |           |
|         |                   |           |
|         |                   |           |
|         |                   |           |
|         |                   |           |
|         |                   |           |
|         |                   |           |
|         |                   |           |
|         |                   |           |
|         |                   |           |
|         |                   |           |
|         |                   |           |
|         |                   |           |
|         |                   |           |

步驟4:

步驟5:

點選「設定」銀行帳戶按 選擇綁定存款帳號 鈕

步驟6: 點選確認,預設為付

款工具

### 2. 掃碼支付-跨行轉帳

#### 操作說明:掃碼支付-跨行轉帳

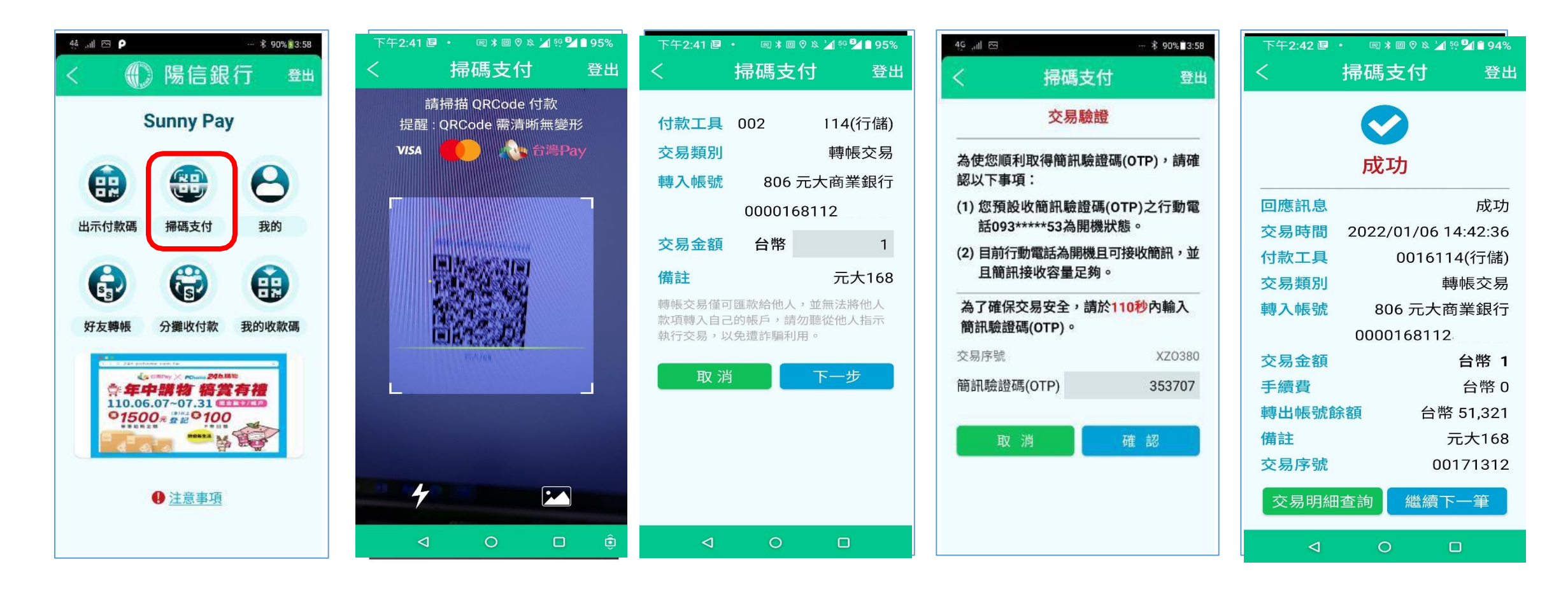

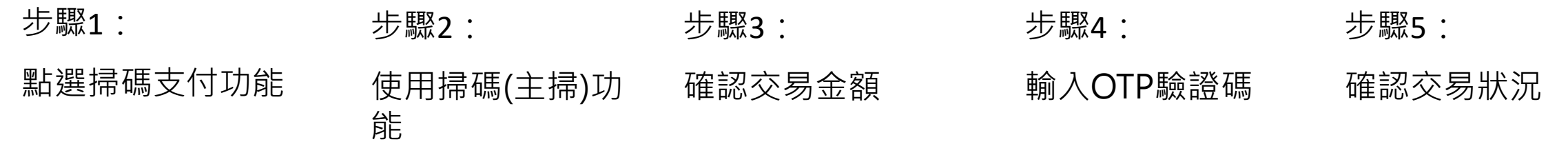